# 辽宁省农村信用社 2022 年度校园招聘

# 线上笔试流程说明书

各位同学,大家好!按照国家对疫情防控要求、防止聚集活动,保证大家人 身安全,本次辽宁省农村信用社 2022 年度校园招聘采用线上笔试的形式进行。 请考生务必保证网申简历预留的电话畅通,提前做好笔试准备工作。本说明分为 信息采集、线上笔试说明两部分;请考生根据要求逐步完成,避免因操作不甚影 响您的最终成绩。现将相关事项通知如下:

### 第一部分信息采集

| 拍摄视频提交时间 | 11月26日17:00时前务必提交,请尽早发送 |
|----------|-------------------------|
| 视频采集提交邮箱 | lnnxzpin@163.com        |
| 视频采集邮件标题 | 校招+姓名+身份证号              |

#### 1.视频采集要求:

- (1) 站立在镜头前5米处,正面面对镜头露出全身;
- (2) 走至镜头前做一个简短的自我介绍(内容自拟);
- (3) 视频时长 30-60 秒;

### 第二部分线上笔试操作步骤说明

| 登陆网址     | https://www.kaoshixing.com/login/account/login/252646 |
|----------|-------------------------------------------------------|
| 考试账号     | 考生本人身份证号码                                             |
| 考试密码     | 考生身份证后六位                                              |
| 模拟线上笔试时间 | 11月27日8:00-11月29日17:00                                |
| 正式线上笔试时间 | 11月30日18:00-19:00【请提前30分钟登录进行人脸识别验证】                  |

第一步:请使用 PC-电脑(台式机或笔试本)复制登陆地址:

# https://www.kaoshixing.com/login/account/login/252646(此链接 27 日起

**生效)**,电脑应是 win7(及以上)系统或苹果电脑。请使用谷歌 Chrome 浏览器,确保网络速度正常。

| 务必使用谷歌 | 次浏览器登<br>Go                                                                                                    | 入考<br><b>)</b> ( | 试系<br>gle | 统 |
|--------|----------------------------------------------------------------------------------------------------|------------------|-----------|---|
|        | 다. 전 Google 11908. 45년 8                                                                                                    | i∧—†¢etu         |           |   |
|        | e de la competition de la competition de la comp | 8                | +         |   |
|        | One H L.                                                                                                    | www.bachu.n      | 839875    |   |

V HEL

# 第二步:考试系统登录 (无须绑定微信,直接刷新界面即可)

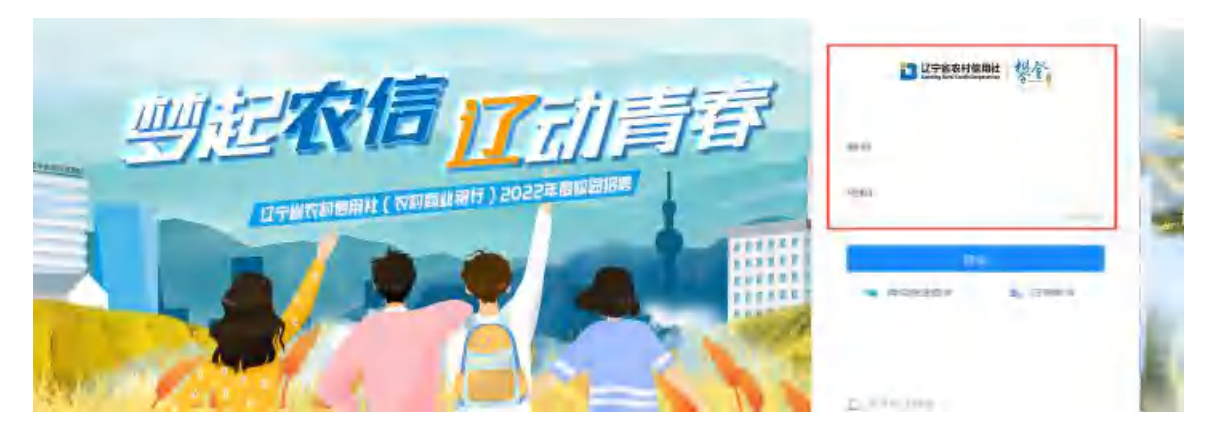

第三步: 点击调试设备

| <b>3</b> 37650000 (\$4)                  | <b>O</b> 802 9                                                                                                    | CARE Q - |
|------------------------------------------|----------------------------------------------------------------------------------------------------|----------|
| an an an an an an an an an an an an an a | 当前考试 形式考试 明顯本                                                                                                    | Weight ~ |
|                                          | が出版<br>・ LOSIBOL 2022<br>・ LOSIBOL 2023<br>・ LOSIBOL 2023<br>・ LOSIB |          |
|                                          | 0.0 m C / 3.                                                                                                    |          |

调试设备要求:

 1、摄像头和麦克风测试,摄像头、麦克风正常,能够检测到人脸画面,人脸画 面清晰,保持环境安静无打扰,光线正常。

1 -

| 摄像头和麦克风检测       | 手机端副摄像头检测       | PC端录屏功能检测 请试失致,点也重新动文性                                                                                                    |
|-----------------|-----------------|----------------------------------------------------------------------------------------------------|
|                 |                 | <ol> <li>2. 満先闭你唱脑的杂毒软件,并刷新页面</li> <li>3. 是否在地址栏左似允许了服像头/麦克风的接权?</li> <li>C 使 endex kaoning sample rearry rearry and rearry rearry and rearry rearry and rearry rearry and rearry rearry and rearry rearry and rearry rearry and rearry rearry and rearry rearry and rearry rearry</li></ol> |
|                 |                 | Chrome68 则互移                                                                                                    |
| N TRAL USD HD V | Nebcam (5986-05 |                                                                                                    |

2、手机副摄像头监测,用手机微信扫描二维码,授权后录像画面清晰可见。

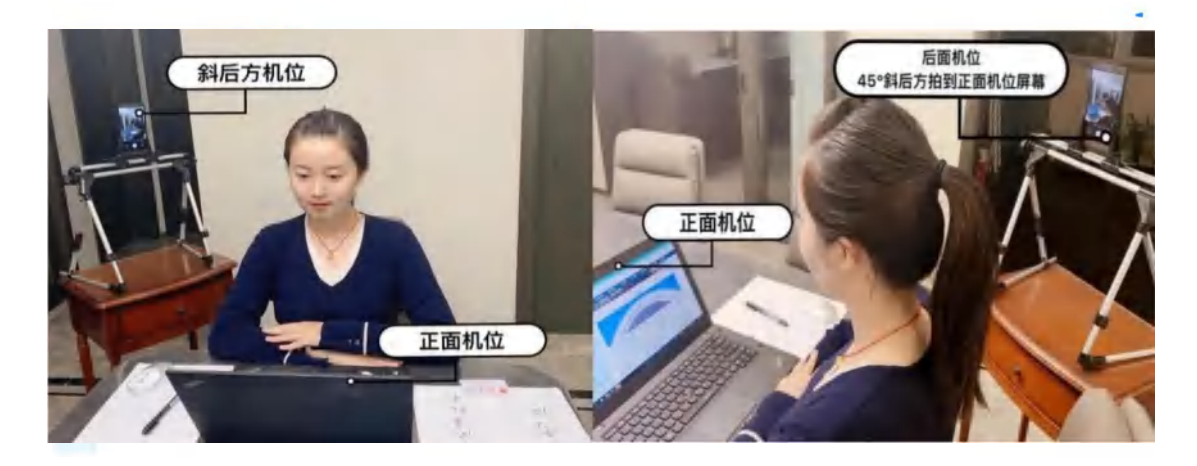

3、PC 端录屏功能监测

第一步,点击开始;

| 許项设备调试!             | 和C344品の中,美的10m                                                                                                    |
|---------------------|----------------------------------------------------------------------------------------------------|
| 揭像头检测 PC端录屏功能检测     | <b>你此年效,这此者香茶加定社 @</b>                                                                                                    |
| 检测                  | PC端录屏实时画面                                                                                                    |
|                     |                                                                                                    |
| 峰"席章"唐行横权分享;<br>潇过。 |                                                                                                    |
| 1999/10.            |                                                                                                    |
|                     |                                                                                                    |
|                     | 14世史(1944年1941)<br>15世代3年代2月1日<br>日本<br>15世代3年代2月1日<br>15世代3年代2月1日<br>15世代3年代2月1日<br>15世代3年代2月1日<br>15世代3年代2月1日<br>15世代3年代2月1日<br>15世代3年代2月1日<br>15世代3年代3年代3年代3年代3年代3年代3年代3年代3年代3年代3年代3年代3年代 |

# 第二步,选择要分享的屏幕并点击分享;

| 摄像头和麦克风检测                             | 您的整个屏幕                                                                                                    | 应用警口 | Chrome 标签页 | <u>國試失敗,</u> 原此直著帮助文店 Q |
|---------------------------------------|----------------------------------------------------------------------------------------------------|------|------------|-------------------------|
| PC端云                                  | A constraint of the second second sec |      | 一点击整个屏幕    | 到面                      |
| 检测步骤:<br>请由主力了[开始图][] [54]            | EST.                                                                                                    |      |            |                         |
|                                       | #245年254#2555.<br>R1 Drive 服業者                                                                                                    |      | 分學 取消      |                         |
| · · · · · · · · · · · · · · · · · · · |                                                                                                    |      |            |                         |

### 第三步,可见分享屏幕的桌面;

| 为了保证您的考试顺利,请                                                                                                    | 认真完成下列各项设备调试!                                 |                               | 我已編试完毕,关闭现面                              |
|----------------------------------------------------------------------------------------------------|-----------------------------------------------|-------------------------------|------------------------------------------|
| 摄像头和麦克风检测                                                                                                    | 手机端副摄像头检测                                     | PC端录屏功能检测                     | 图成并数。点出查算新的文法 Q                          |
|                                                                                                    | PC端录屏功能检测                                     | 可见屏幕画面                        | PC端录屏实时画面                                |
|                                                                                                    | 开始测试                                          | and and an other state of the | 1                                        |
| 检测步鞭:<br>随州市上方【开始的<br>如果能在右侧看到用                                                                                                    | 则试】 续钮,按下圆选择"屏画"进行接权分享;<br>再考实时画面,则调试通过。      | LE OPEN I VE<br>HELLENN       |                                          |
| TS 372<br>Teaching and the second second secon | 87825812005, 8253582586010.<br>8882: Drom 982 |                               |                                          |
|                                                                                                    | examikaoshixir                                | ng.com正在共享您的算器,同正共享           | ₩#<br>₩#<br>\$\$\$\$\$\$\$\$\$\$\$\$\$\$ |

第四步:身份核验,填写真实的身份证号码和姓名、上传面部照片,认证通过后进入答题,如认证失败则提交人工审核(需上传身份证照片,确保头像和身份证号是正向且清晰可见,请提前在电脑中准备好);提交人工审核后1分钟,刷新界面即可进入考试。

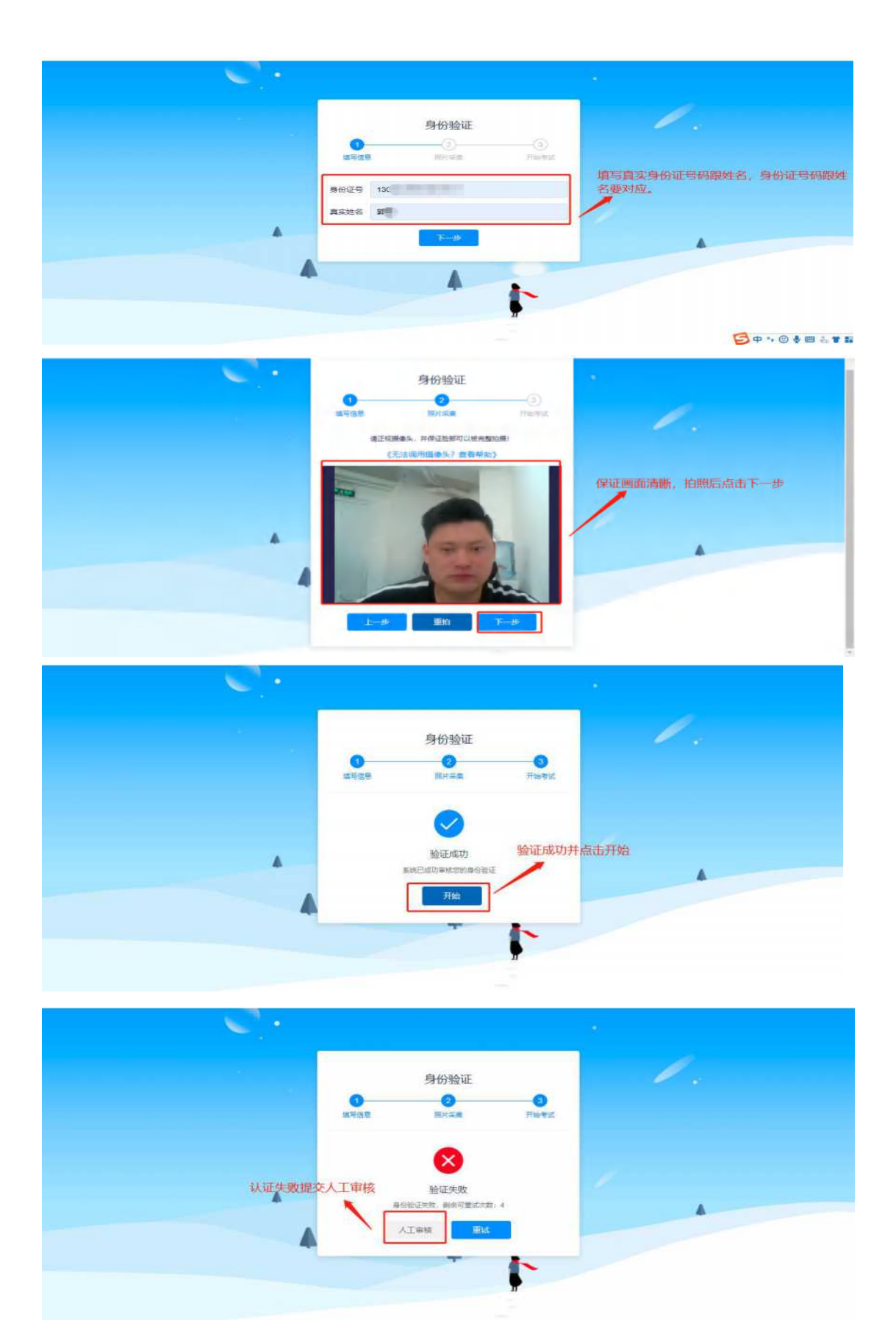

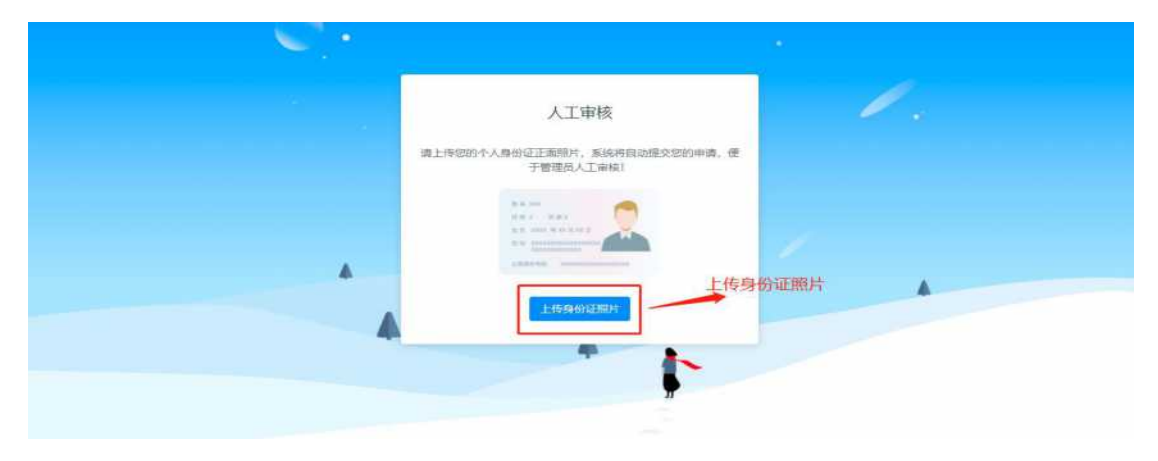

第五步:授权设备,并开始答题。

分享屏幕

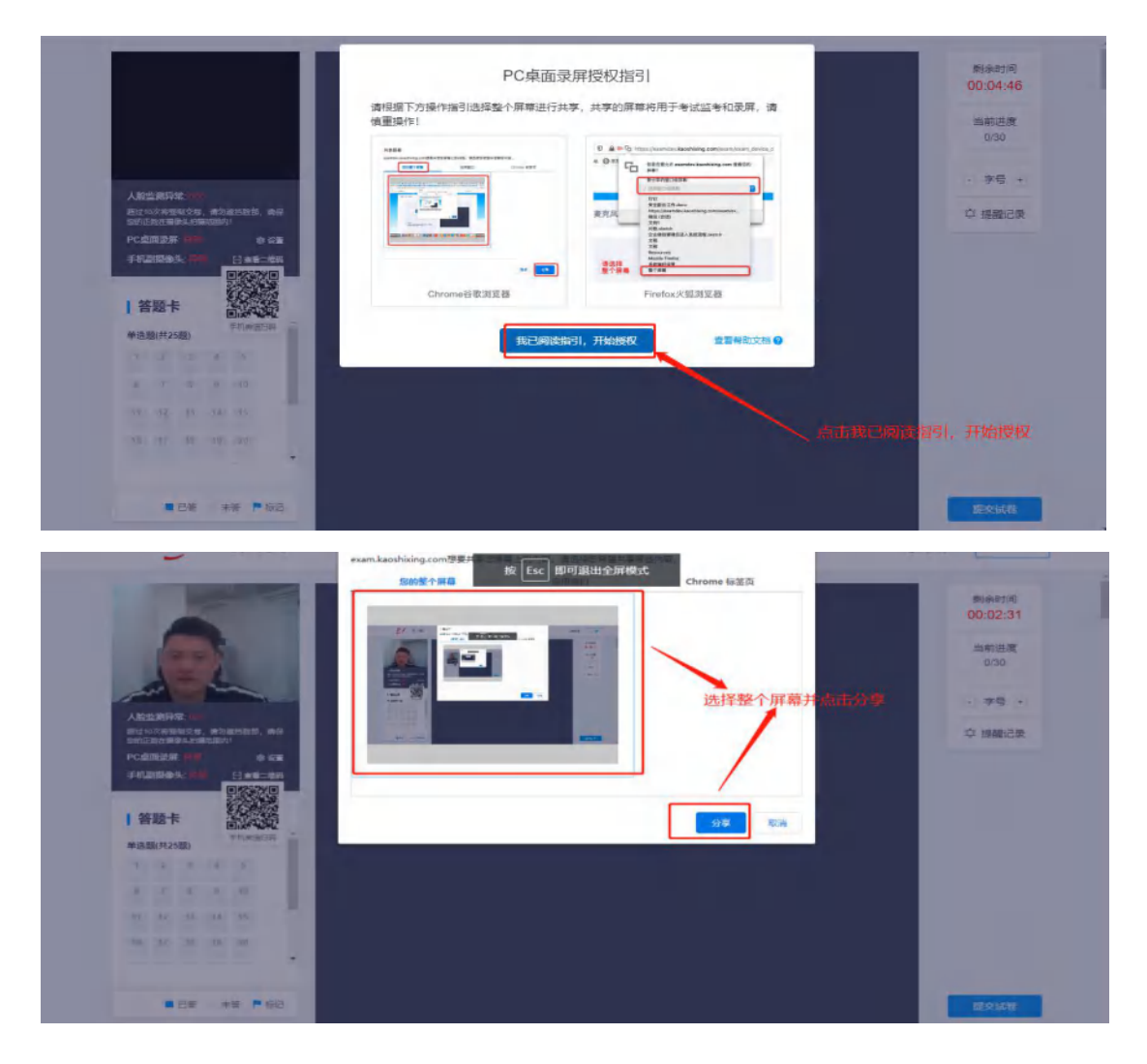

#### 接入副摄像头

|               |        |             |       |             |     |                                                                                         | 則余时间<br>00:00:49 |
|---------------|--------|-------------|-------|-------------|-----|-----------------------------------------------------------------------------------------|------------------|
|               | 1      |             |       |             |     |                                                                                         | 当前进度             |
|               | 1      | 2           | A     |             |     |                                                                                         | 0/30             |
|               | -      |             | ~     | -           | ÷., | 提示                                                                                      | - 李号 (1)         |
| 人設立<br>Eittio |        | 19 <b>1</b> |       | usen, w     |     | 14.01.2000.04.11.44.44、24.04.44.11.04.44、2010.04.11.44.14.14.14.14.14.14.14.14.14.14.14 | ♀ 提醒记录           |
| PCdD          |        | 200         | 1     | <b>4</b> 63 |     | 3-9 MINIMUCCHTRI, MURANI JIBIS ANIMAN CAUAD PARE:                                       |                  |
| FILE          | 510 S  |             | ŕ.    | 0           | 1   | matter and second                                                                       |                  |
| 答             | 語卡     | ė           | 10000 |             | T   |                                                                                         |                  |
| #3.0          | (#1251 | B)          | L     | FT(#18(3))  | -   |                                                                                         |                  |
| .8            | 2      | 31          | 4     | 5           | 11  | 网络扫描模拟 持入制度操作                                                                           |                  |
| 161           | 7      | 8           |       | 20          |     |                                                                                         |                  |
| -11           | 12     | 53          | 14    | 15          |     |                                                                                         |                  |
| 16            | v      | 52          | 15    | 20          |     |                                                                                         |                  |
|               |        |             |       |             |     |                                                                                         |                  |
|               |        |             |       |             |     |                                                                                         |                  |

开始答题

|                                     | 单选题(共25题,合计75.0分)                                                | 剩余时间<br>00:59:55 |
|-------------------------------------|------------------------------------------------------------------|------------------|
|                                     | 1.2014年,中央电视台大型纪录片《稻之道》 摄制组一行来到浙江某遗址博物馆进行耕作文化内 P<br>容拍摄。请问该遗址是() | 当前进度<br>0/30     |
| 1 million                           | ○ 元谋人遗址                                                          | - 李号 -           |
| 实现监控中                               | ○ 河姆渡速址                                                          |                  |
| #20月15日27日、#1945年7月日日(1日日)<br>(1日月) | ○ 半坡遗址                                                           | ♀ 提醒记录           |
| 答题卡                                 |                                                                  |                  |
| 单选题(共25题,合计75.0分)                   |                                                                  |                  |
| 1 2 2 4 5                           | 2. 《论语》是大思想家孔子的语录,宋代李相赵普有"半部《论语》治天下"之说。孔子政治思想的 P                 | 正常答题, 答题完整       |
| 8 7 8 9 10                          | 核心主张是()                                                          | 后点击提交            |
| ++ +2 +3 +4 +5                      | 为政以德                                                             | 1                |
|                                     | ○ 有数无类                                                           |                  |
| - 已算 未著 - 标记                        | ○ 通過教化                                                           | 提交试卷             |
|                                     | 因材施数                                                             |                  |

### 考试注意事项:

1.请考生务必准时参加考试,迟到将取消考试资格;

 2.请务必参加【模拟考试】,在模拟答题中检查软硬件环境,并熟悉考试系统, 模拟测试无误后,正式考试时,切勿更换软硬件环境!如有问题请联系项目组:
 024-24831799。

3.笔试中会进行实时视频监控,中途离开、有人协助或换人答题等行为,都会被 记录为作弊嫌疑,答题中不允许复制粘贴,并严禁跳出答题页(如:打开百度搜 索),一经发现,系统将自动做强制交卷,取消成绩;

4. 笔试答题中,请关闭可能会自动弹窗的软件,比如 360、QQ、微信等;保证

浏览器没有缩放 (100%);

 笔试过程中,如果遇到问题不能继续答题,请刷新页面后继续答题,之前答 过的题已保存;

6. 一切因网络中断、电脑死机、摄像头不可用等原因造成的笔试失败,以及因任何作弊行为对笔试成绩的影响,皆由考生自己承担责任。

以上说明请考生详细阅读,最后预祝各位考生应试顺利!